## パスポート購入方法について

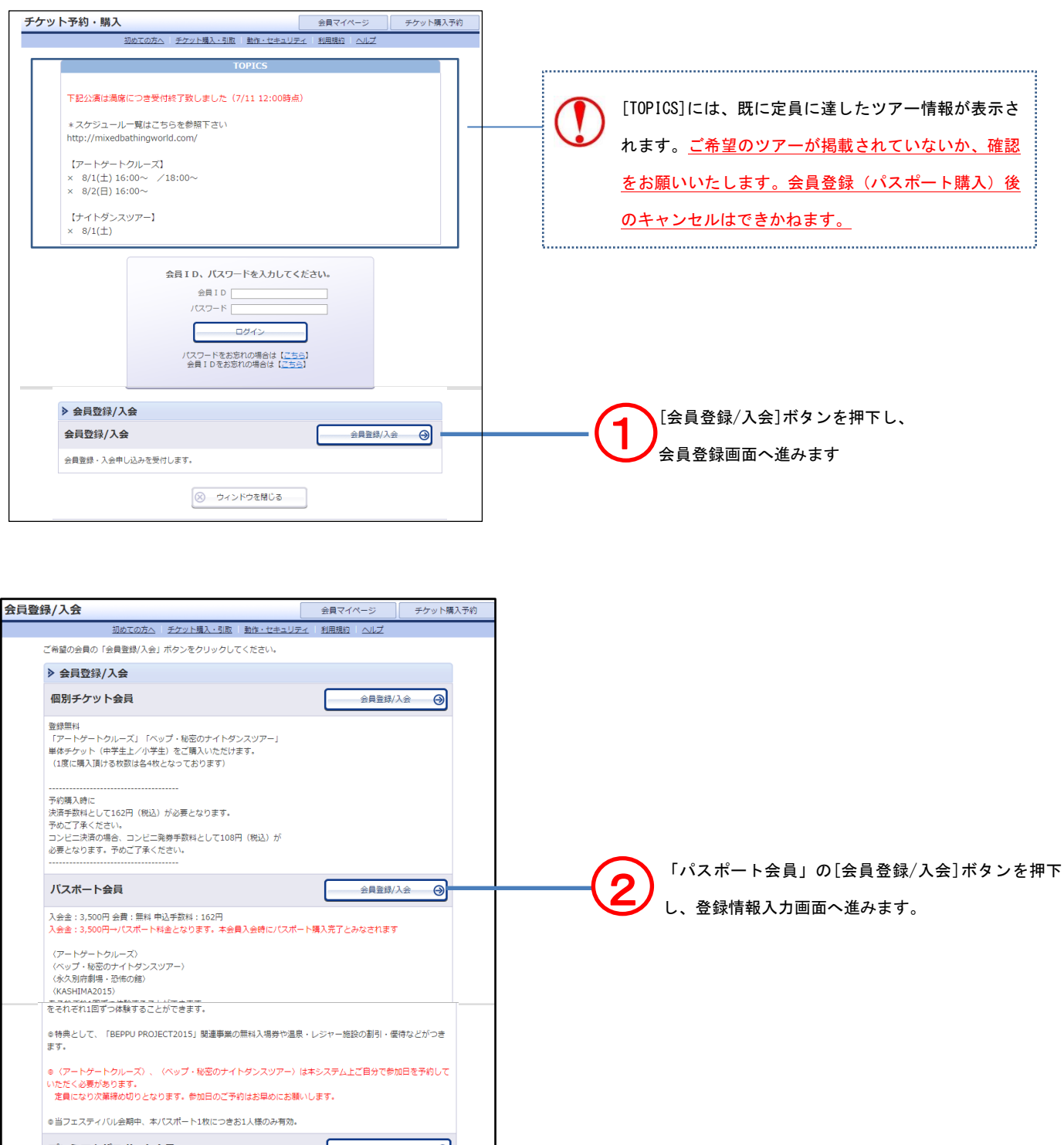

 ● コンス・パックのショバ・キャングパートはたことシンパルのグードがパー
プレミアムパスボート会員
シ目登録/入会
⑦
入会会: 20,000円 →(1/スポート編会となります。本会員入会特にパスポート構入完了とみなされます
(アートゲートクルーズ)
(ペラップ・秘密のオイトギタンスツアー)
(永久別所開味。されたの違)
(ベASHIMA2015)
を開留中何度でも体験することができます。
● 特殊として、「BEPPU PROJECT2015」 関連事業の無料入場券や温泉・レジャー施設の割引・優待などがつきます。
● (アートゲートクルーズ)ののみキシステム上ご目分で参加日を予約していただく必要があります。 定員になり次募構の切りとなります。参加日のご予約はお早めにお願いします。
● 当フェスティ/びし会時中、本パスポート1枚につきお1人振のみ有効。

⊗ ウィンドウを閉じる

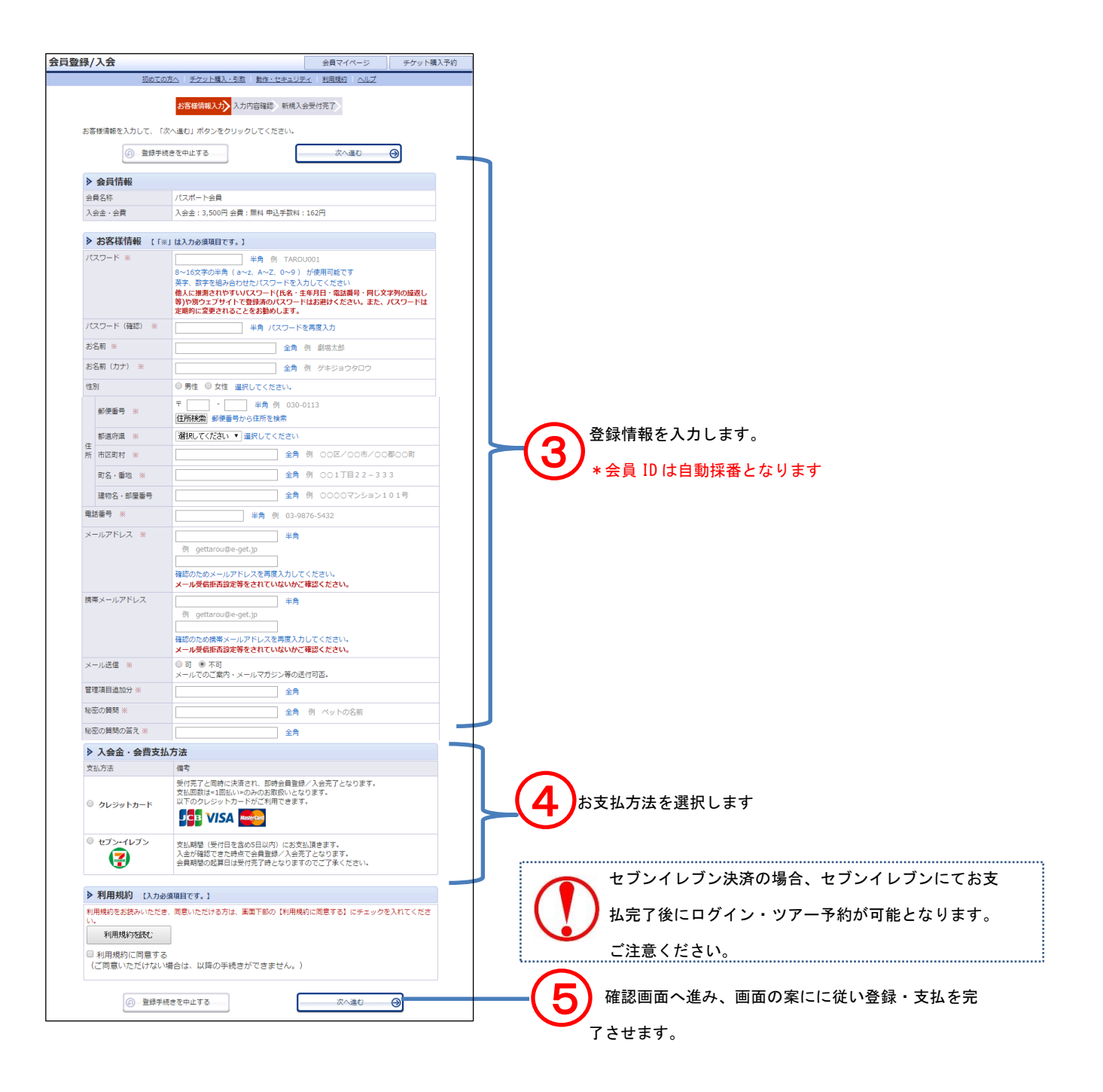

|                 |                           | 会員マイページ         | チケット購入予約 |                          |        |
|-----------------|---------------------------|-----------------|----------|--------------------------|--------|
| 初めての方           | ヘ 「 チケット購入・引取   動作・セキュリティ | <u>利用規約</u> ヘルプ |          |                          |        |
|                 | お客様情報入力、入力内容確認、新規入会受      | 村完了             |          |                          |        |
| 会員登録/入会の手続きが完   | 了しました。ご登録頂きありがとうございます。    |                 |          |                          |        |
| 会員登録/入会完了の確認メ・  | ールをお送りしております。             |                 |          |                          |        |
| ご登録された会員 I D・パス | フードで"会員マイページ"にログイン可能かどう   | かをご確認ください。      |          |                          |        |
| 会員マイ            |                           | チケット予約へ         | 0        |                          |        |
| ▶ 会員情報          |                           |                 |          |                          |        |
| 会員名称            | 個別チケット会員                  |                 |          |                          |        |
| 会員種別/入会金・会費     | 登録無料                      |                 |          |                          |        |
| 会員 I D          | tic0003                   |                 |          |                          |        |
| 入会日             | 2015年6月10日(水)             |                 |          |                          |        |
| ▶☆安洋情報          |                           |                 |          |                          |        |
|                 | *******                   |                 |          |                          |        |
| ハスワート           | 20100-1-07                |                 |          |                          |        |
| の 伯則            | 混冶へ即                      |                 |          |                          |        |
| の石削(刀))         |                           |                 |          |                          |        |
| 11/11 部迫府県      | ∧ガ県                       |                 |          |                          |        |
| 电記曲方            | info@honnunroject.com     |                 |          | ~ ^                      |        |
|                 | mo@beppuproject.com       |                 |          | 登球情報を確認します。              |        |
| 会員名称            | 個別チケット会員                  |                 | L        | ·· 슈吕 ID 너 너 해선꽃 니 카니 ㅋㅋ | ホラノ おう |
| 会員種別/人会金・会費     | 登録無料                      |                 | [        | * 云貝 IDIは日期休留となります。必りわ   | 控えてたる  |
| 会員 I D          | tic0003                   |                 |          | (登録) たメールアドレス宛に同様の構      | 「おお、そう |
| 人会日             | 2015年6月10日(水)             |                 |          |                          |        |
| ▶ お客様情報         |                           |                 |          | ます)                      |        |
| パスワード           | ******                    |                 |          |                          |        |
| お名前             | 混浴太郎                      |                 |          |                          |        |
| お名前(カナ)         | コンヨクタロウ                   |                 |          |                          |        |
| 住所 都道府県         | 大分県                       |                 |          |                          |        |
| 電話番号            | 0977223560                |                 |          |                          |        |
| メールアドレス         | info@beppuproject.com     |                 |          |                          |        |
| 携帯メールアドレス       |                           |                 |          |                          |        |
| メール送信           | 可                         |                 |          |                          |        |
| 秘密の質問           | サンプル                      |                 |          |                          |        |
|                 | サンプロ 笑う                   |                 |          |                          |        |

| チケット予約・購入                                                                                           | 会員マイページ                      | チケット購入予約    |    |                     |
|----------------------------------------------------------------------------------------------------|------------------------------|-------------|----|---------------------|
| 初めての方へ   チケット購入・引取   動作・セキュリテ・                                                                      | ィ   <u>利用規約</u>   <u>ヘルプ</u> |             |    |                     |
| 会員ID、パスワードを入力してく     会員ID     パスワード     パスワード     ログイン     パスワードをお忘れの場合は【ごちらう     会員IDをお忘れの場合は【ごちらう | ださい。                         |             | -8 | ログイン ID・パスワードを入力します |
| ▶ 会員登録/入会                                                                                           |                              |             |    |                     |
| 会員登録/入会                                                                                             | 会員登録/入会                      | e \varTheta |    |                     |
| 会員登録・入会申し込みを受付します。                                                                                  |                              |             |    |                     |
| 🛞 ウィンドウを閉じる                                                                                         |                              |             |    |                     |

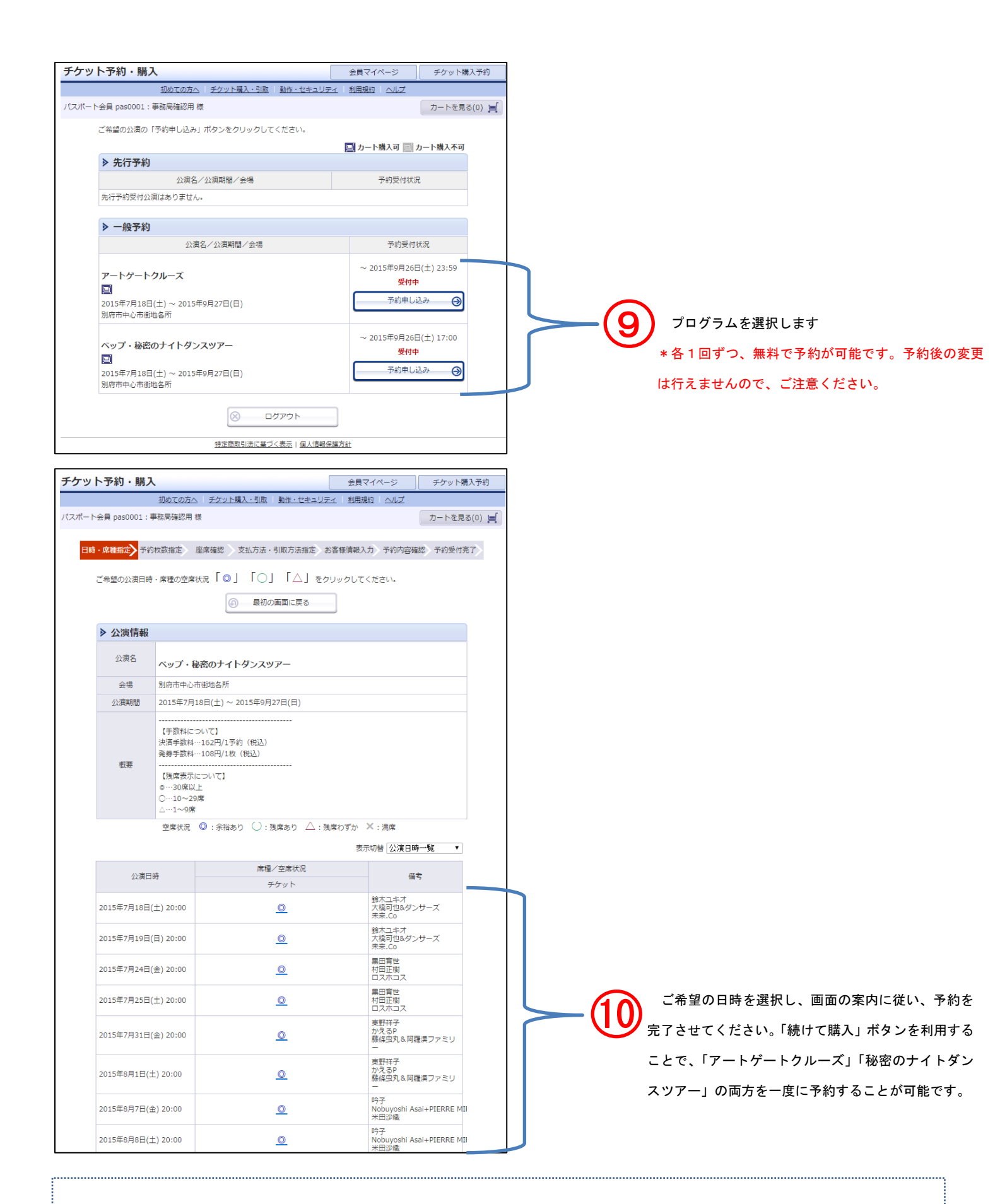

予約完了時に、登録したメールアドレス宛に予約完了メールが送信されますので、印刷を行い 7/11 以降「別府駅構内総合イン フォメーションセンター窓口」にてパスポート・チケットと引き換えをお願いいたします。